کاربران گرامی برای اتصال به سرویس VPN درموبایل به صورت زیر اقدام نمایید.

مراحل زیر را دنبال کنید:

Settings -> General -> Network -> VPN -> Add VPN Configuration -> PPTP سرور را وارد کنید:

Account :یوزرنیم سرویس را وارد کنید.

RSA securID :این قسمت را روی گزینه Off قرار دهید.

Password : پسورد خود را وارد کنید.

Encryption level :را بر روی None قرار دهید.

Send all traffic درا بر روی On قرار دهید.

Proxy :را بر روی Off قرار دهید.

سپس تنظیمات را ذخیره کنید و با انتخاب <mark>کانکشن و وارد کردن یوزرنیم و پسورد دریافت شده ، متصل شوید.</mark>

آدرس سرور: VPN.mui.ac.ir

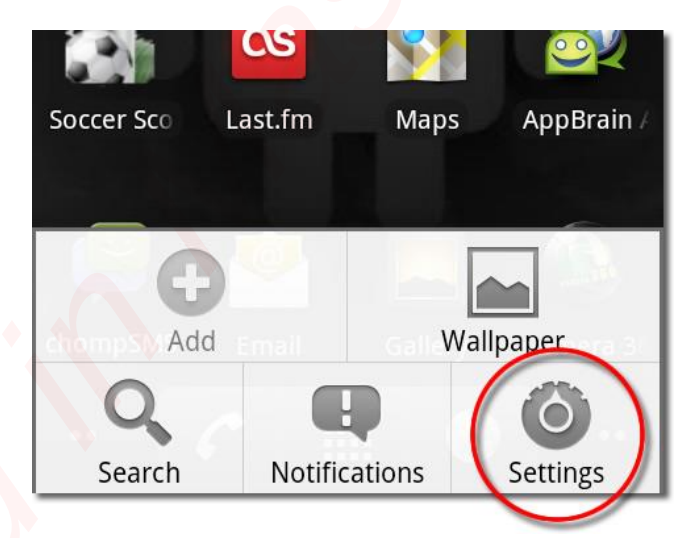

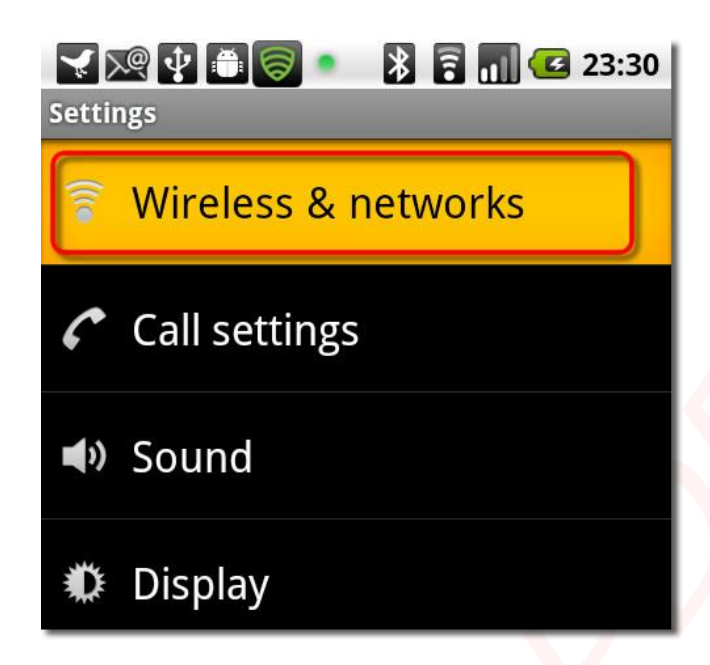

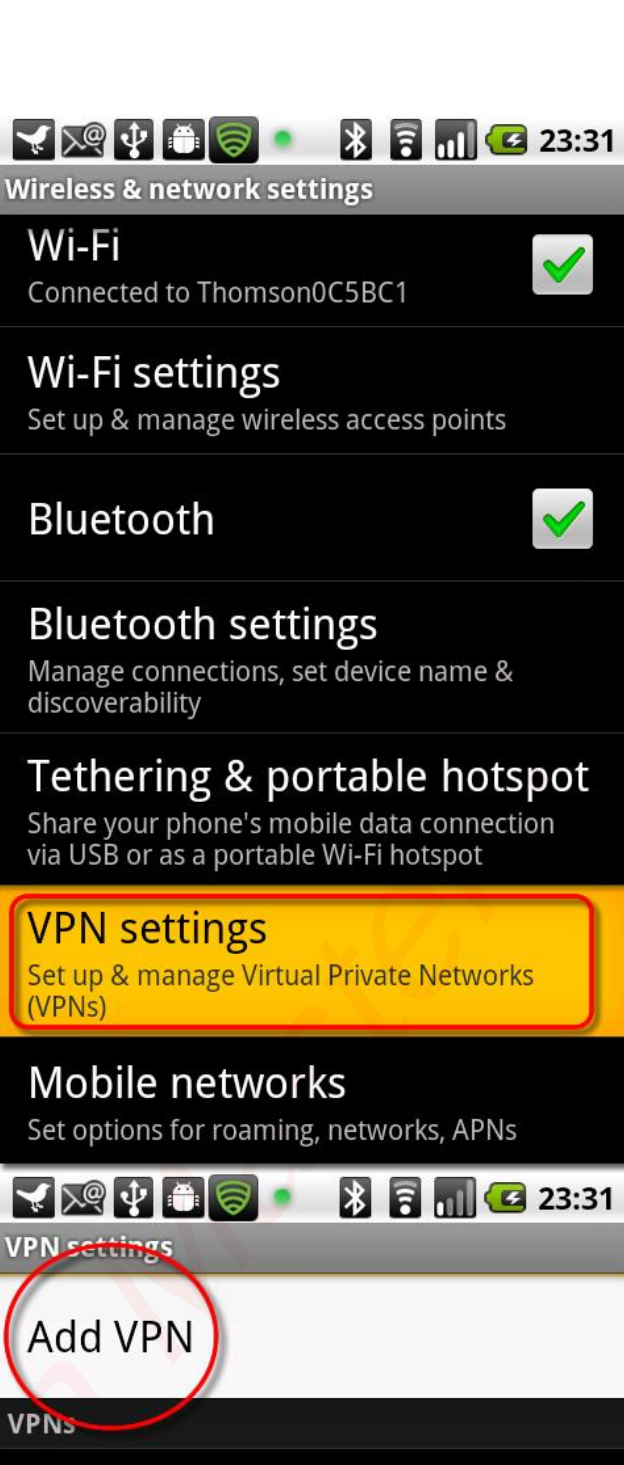

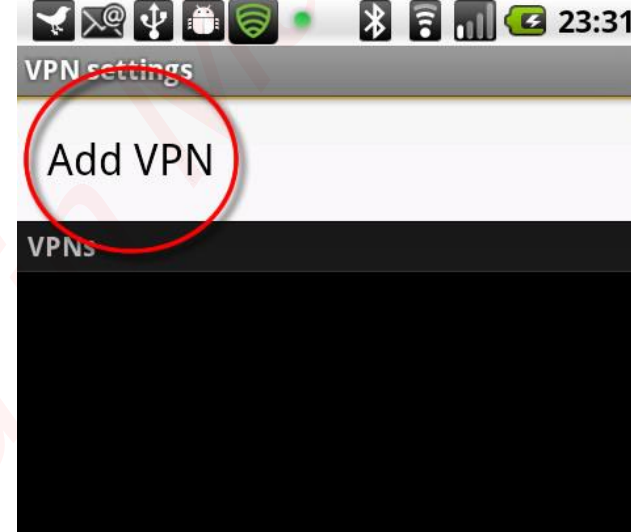

| 🛫 🔀 🛊 📾 🥪 🔹 隊 🗟 📊 堡<br>Add VPN                                                                                                    | 23:32                                                                                                    |
|----------------------------------------------------------------------------------------------------|----------------------------------------------------------------------------------------------------|
| Add PPTP VPN<br>Point-to-Point Tunneling Protocol                                                                                                    |                                                                                                    |
| Add L2TP VPN<br>Layer 2 Tunneling Protocol                                                                                                    |                                                                                                    |
| Add L2TP/IPSec PSK VPN<br>Pre-shared key based L2TP/IPSec VPN                                                                                                    |                                                                                                    |
| Add L2TP/IPSec CRT VPN<br>Certificate based L2TP/IPSec VPN                                                                                                    |                                                                                                    |
|                                                                                                    |                                                                                                    |
| PPTP details                                                                                                    | 13:03                                                                                                    |
| PPTP details           VPN name           VPN name not set                                                                                                    | 13:03                                                                                                    |
| PPTP details VPN name VPN name not set Set VPN server VPN server not set                                                                                                    | 13:03                                                                                                    |
| PPTP details          VPN name         VPN name not set         Set VPN server         VPN server not set         Enable encryption         PPTP encryption is enabled       | 13:03                                                                                                    |
| PPTP details  PPTP details  VPN name not set  Set VPN server VPN server not set  Enable encryption PPTP encryption is enabled  DNS search domains DNS search domains not set | <ul> <li>13:03</li> <li>●</li> <li>●</li> &lt;</ul> |

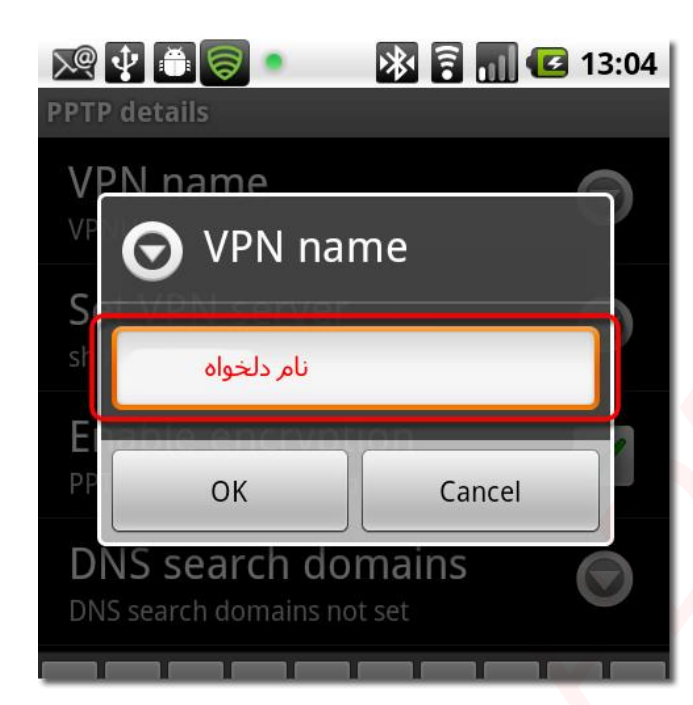

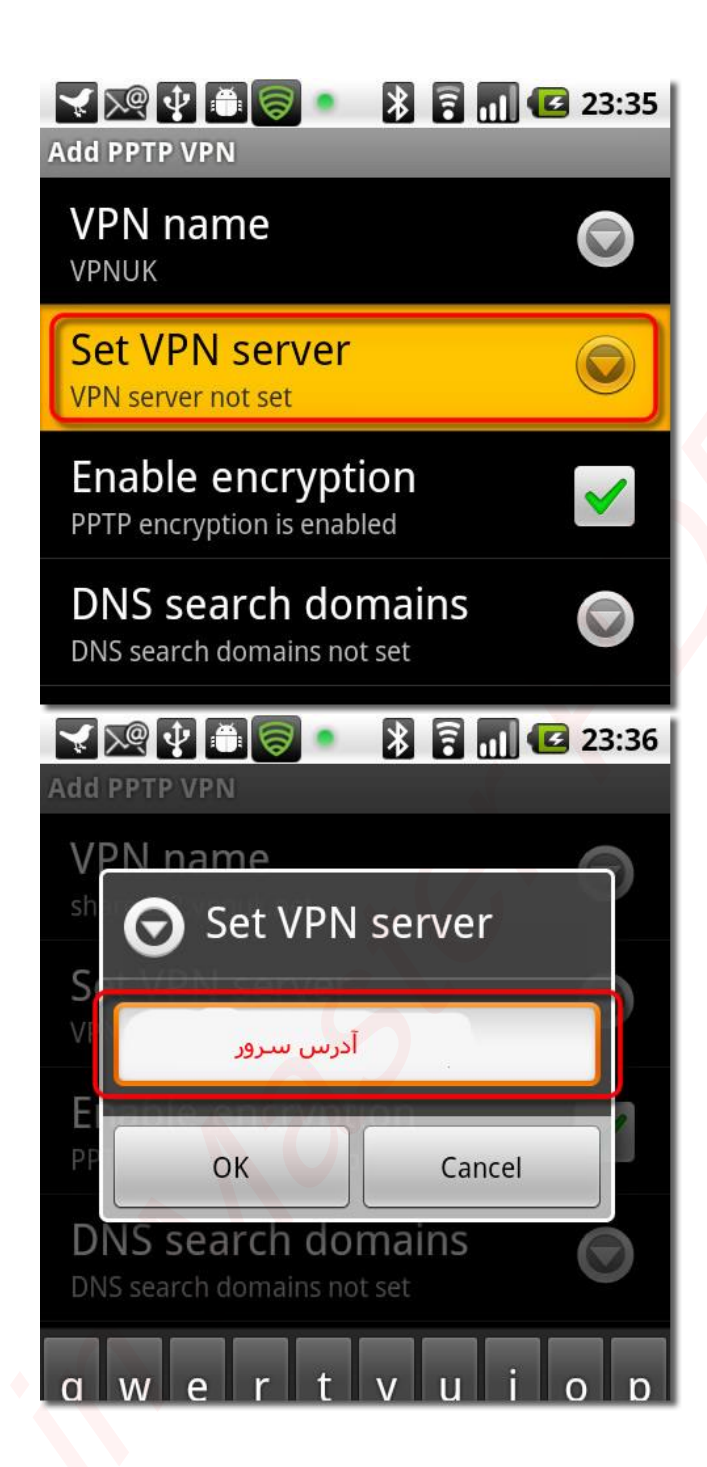

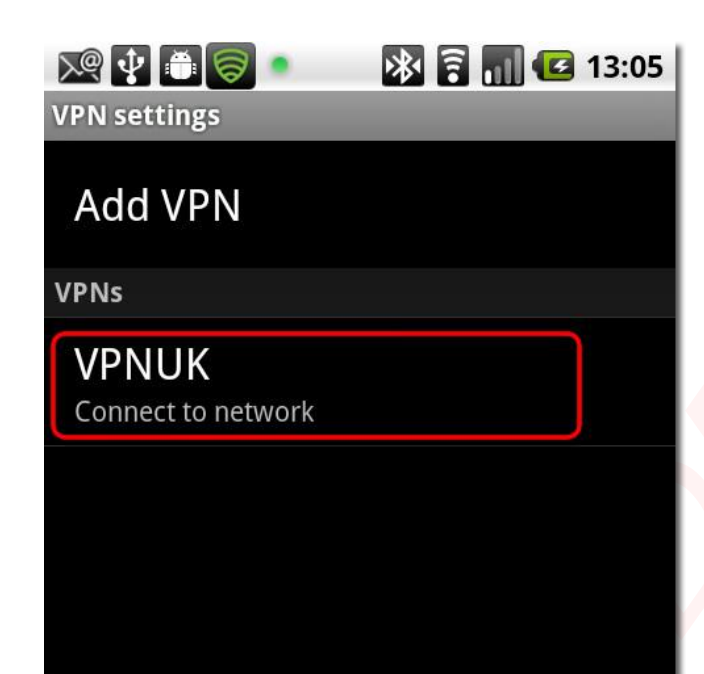

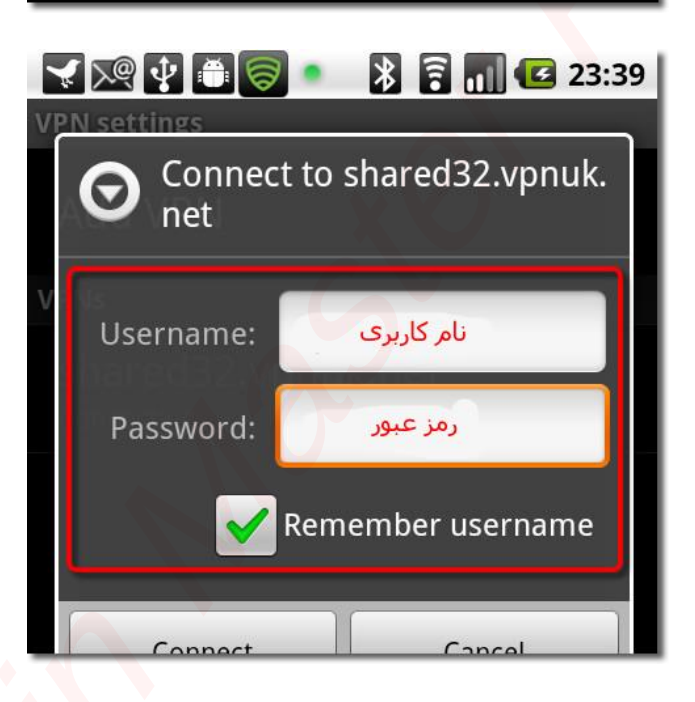

| <b>G</b> | VPNUK VPN connected |
|----------|---------------------|
| VPN      | settings            |
| Ac       | ld VPN              |
| VPN      | 5                   |
| VF       | NUK                 |
| Cor      | nnected             |
|          |                     |
|          |                     |
|          |                     |
|          |                     |

v